- 1. Go to ATCTS: <u>https://atc.us.army.mil/iastar/index.php</u>
- 2. Click Login in upper right hand corner

| / Training & Certificat<br>Tracking System | tion      |           | register   login   help |
|--------------------------------------------|-----------|-----------|-------------------------|
|                                            |           |           |                         |
| Home »                                     | Anywhere, | All Users |                         |

## 3. Accept the statement and click Proceed with CAC Login

YOU ARE ACCESSING A U.S. GOVERNMENT (USG) INFORMATION SYSTEM (IS) THAT IS PROVIDED FOR USG-AUTHORIZED USE ONLY.

By using this IS (which includes any device attached to this IS), you consent to the following conditions:

- The USG routinely intercepts and monitors communications on this IS for purposes including, but not limited to, penetration testing, COMSEC monitoring, network operations and defense, personnel misconduct (PM), law enforcement (LE), and counterintelligence (CI) investigations.
- At any time, the USG may inspect and seize data stored on this IS.
   Communications using or data stored on this IS are not private are su
- Communications using, or data stored on, this IS are not private, are subject to routine monitoring, interception, and search, and may be disclosed
   or used for any USG-authorized purpose.
- This IS includes security measures (e.g., authentication and access controls) to protect USG interests--not for your personal benefit or privacy.
   Notwithstanding the above, using this IS does not constitute consent to PM, LE or CI investigative searching or monitoring of the content of
- Notwithstanding the above, using this is does not constitute consent to PW, Le of Li investigative searching or monitoring of the content of
  privileged communications, or work product, related to personal representation or services by attorneys, psychotherapists, or clergy, and their
  assistants. Such communications and work product are private and confidential. See User Agreement for details.

The ATCTS system will be going down for maintenance on 5/20/2013 6:00 PM and back up on 5/21/2013 2:00 AM.

I acknowledge and accept the above access statement.

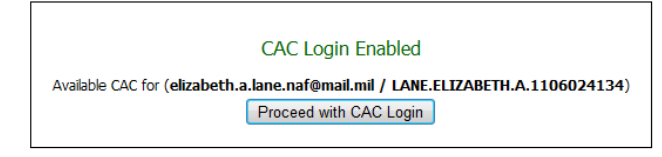

Scroll to the bottom of the screen. You should see a window that looks similar to the one below.
 \*\*NOTE: If you have an old AUP, please follow this step, otherwise go to Step 5.

As you can see, there are 2 AUPs on this account. ONLY the Fort Campbell AUP is accepted. The one titled "**Imported from Signal Center**" does NOT count. If you have an AUP uploaded from last year, just click the red X and you will get a message asking to confirm that you want to remove the AUP. Your screen should refresh. Please go to Step 5 to upload the AUP.

## Documents

The following documents should be signed, scanned, and uploaded. Uploaded files m

| Privileged Access Agreement:                         | Date Signed:                             |  |  |
|------------------------------------------------------|------------------------------------------|--|--|
| Duty Appointment Orders:                             | 20/Jan/12 View Appointment Orders PDF    |  |  |
| Acceptable Use Policy:                               | 23/May/12 Imported from Signal Center    |  |  |
|                                                      | - OR -                                   |  |  |
|                                                      | 19/Nov/12 View Acceptable Use Policy PDF |  |  |
| ? SAAR/DD2875:                                       | 19/Nov/12 SAAR/DD2875 PDF                |  |  |
| ** Advanced Initial Training for Military Only **    |                                          |  |  |
| <ul> <li>Advanced Initial Training (AIT):</li> </ul> | Completion Date:                         |  |  |
| Send File(s)                                         |                                          |  |  |

5. To upload your AUP, click on **Browse.** A window will pop up and you can navigate to where you saved your AUP. Once you found it, click on it and click **Open.** 

| Privileaed Access Aareement:                         | Browse                                |  |  |  |
|------------------------------------------------------|---------------------------------------|--|--|--|
|                                                      | Date Signed:                          |  |  |  |
| Duty Appointment Orders:                             | 20/Jan/12 View Appointment Orders PDF |  |  |  |
| <ul> <li>Acceptable Use Policy:</li> </ul>           | 23/May/12 Imported from Signal Center |  |  |  |
|                                                      | - OR -                                |  |  |  |
|                                                      | Browse                                |  |  |  |
|                                                      | Date Signed:                          |  |  |  |
| ? SAAR/DD2875:                                       | 19/Nov/12 SAAR/DD2875 PDF             |  |  |  |
| ** Advanced Initial Training for Military Only **    |                                       |  |  |  |
| <ul> <li>Advanced Initial Training (AIT):</li> </ul> | Browse                                |  |  |  |
|                                                      | Completion Date:                      |  |  |  |
| S                                                    | end File(s)                           |  |  |  |

Documents

| Choose File to Upload                                                                                                    |                                                                                                    |        |
|----------------------------------------------------------------------------------------------------|----------------------------------------------------------------------------------------------------|--------|
| 🚱 🗢 📼 Desktop 🔸                                                                                                    | <ul> <li>✓ 4 Search Desktop</li> </ul>                                                                                                    | ٩      |
| Organize 🔻 New folder                                                                                                    | III 🗸 🗍                                                                                                    |        |
| <ul> <li>★ Favorites</li> <li>Desktop</li> <li>Downloads</li> <li>Recent Places</li> <li>My Site</li> <li>Documents</li> <li>Documents</li> <li>Documents</li> <li>Music</li> <li>Pictures</li> <li>Videos</li> </ul> | Name         Other Icons         Really need to clean this folder out         Activity Rosters.csv         Admin cmd.exe         Annual Training.xlsx         CloudSortedByArtist.pdf         CloudSortedByArtist.pdf         CloudSortedByArtist.pdf         DameWare Mini Remote Control         desktop.ini         Fort Campbell Acceptable Use Policy.pdf         Fort Campbell Acceptable Use Policy-Lisa_Taylor.pdf         All Files (***) | * III. |
|                                                                                                    | Open Cancel                                                                                                    | н      |

6. Once you click **Open**, the screen will show that you have chosen a file to upload. Put the date in the next box of when you signed the document (not the date you uploaded it). Click **Send File(s)**.

| · · · · · · · · · · · · · · · · · · ·    |                                                                                                    |  |  |
|------------------------------------------|----------------------------------------------------------------------------------------------------|--|--|
| Privileged Access Agreement:             | Date Signed:                                                                                                    |  |  |
| Duty Appointment Orders:                 | 20/Jan/12 View Appointment Orders PDF                                                                                            |  |  |
| ? Acceptable Use Policy:                 | 23/May/12 Imported from Signal Center<br>- OR -<br>C:\Users\elizabeth.a.lane\ Browse<br>Date Signed:<br>20/05/2013 E(DD/MM/YYYY) |  |  |
| SAAR/DD2875:                             | 19/Nov/12 SAAR/DD2875 PDF                                                                                                    |  |  |
| ** Advanced Initial Training for Militar | y Only ***                                                                                                    |  |  |
| (?) Advanced Initial Training (AIT):     | Completion Date:                                                                                                    |  |  |
| Send File(s)                             |                                                                                                    |  |  |

7. Your screen should refresh and you should get the following message across the top of your screen:

| KSARNY | Army Trainin<br>Track | ng & Certifica | ation        |            |                                 |  |
|--------|-----------------------|----------------|--------------|------------|---------------------------------|--|
| _      | _                     |                | Home<br>Page | My Profile | <u>0U4</u><br><u>Management</u> |  |
|        |                       | 📀 Do           | cuments      | added.     |                                 |  |

8. You are done. You may now log out of ATCTS.